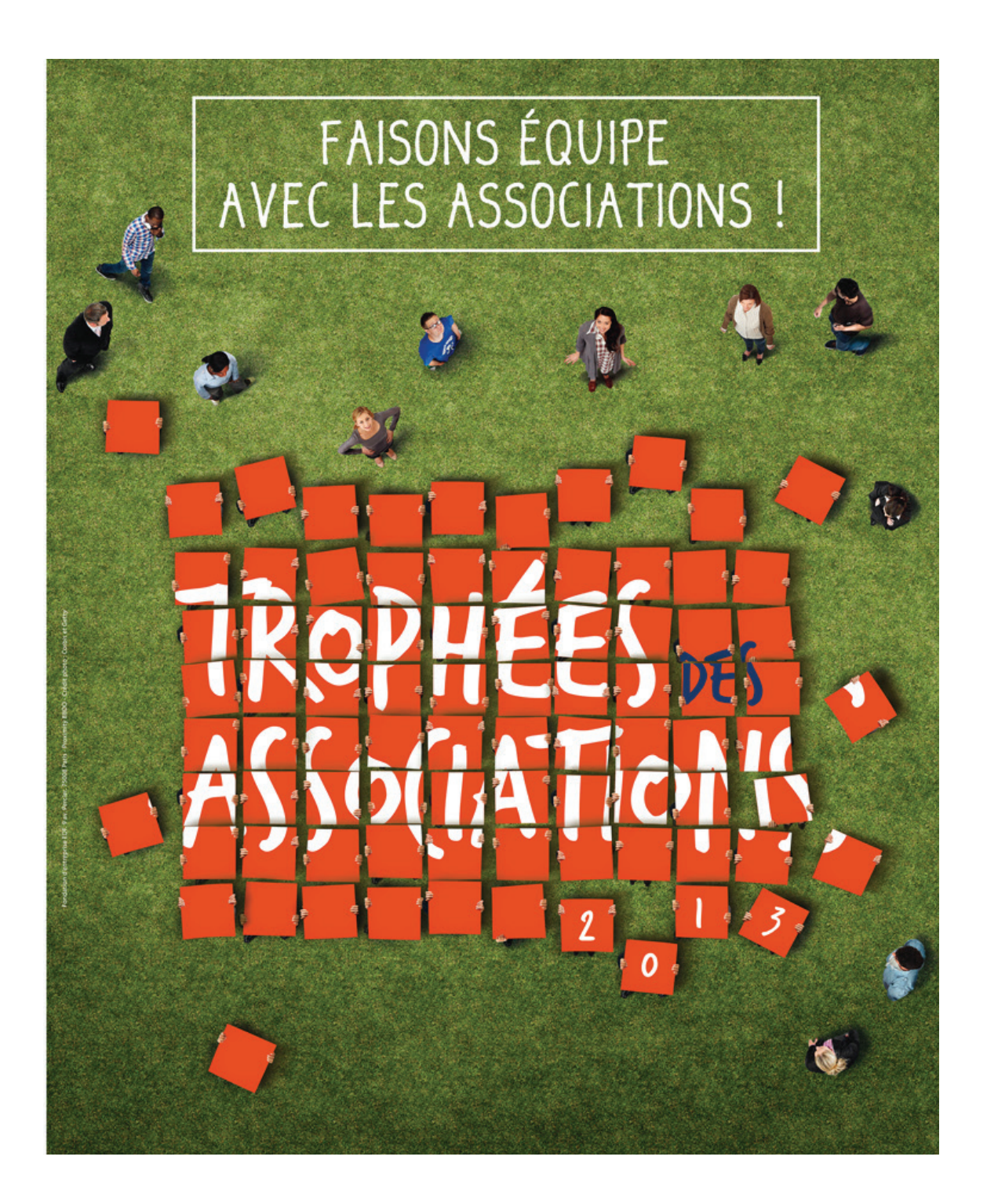

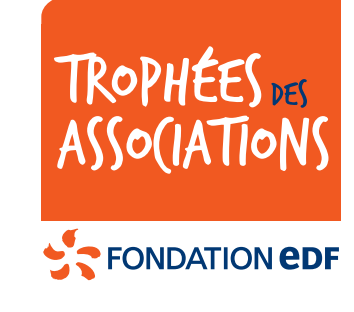

# GUIDE D'INSCRIPTION DES ASSOCIATIONS

4<sup>ème</sup> ÉDITION DES TROPHÉES DES ASSOCIATIONS

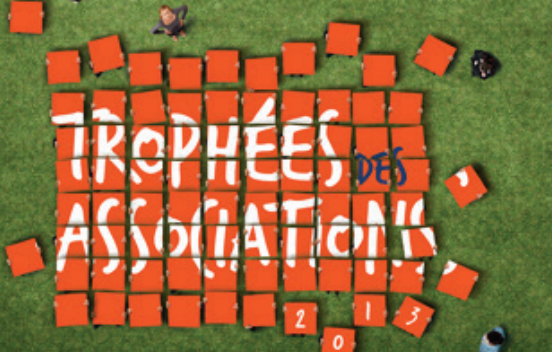

#### VOUS ÊTES MEMBRE D'UNE ASSOCIATION ET VOUS SOUHAITEZ LA FAIRE PARTICIPER AUX TROPHÉES DES ASSOCIATIONS ?

Au préalable, vous avez noté que les Trophées ne sont pas un « appel à projets » mais qu'ils sont destinés à valoriser et récompenser des actions réalisées en direction de **jeunes de moins de 26 ans**. Vous avez également bien identifié la catégorie dans laquelle vous souhaitez candidater.

Ce document a pour mission de vous présenter le formulaire d'inscription qui permettra à la Fondation EDF de déterminer la validité de votre candidature conformément aux conditions de validité définies dans le règlement, consultable sur le site Internet **tropheesfondation.edf.com**.

Vous allez remplir un dossier de participation aux Trophées des Associations sur le site dédié. Dès qu'il sera complet et validé par vos soins (cela implique que vous ayez correctement complété les étapes 1 à 4 de l'inscription), votre dossier sera transmis automatiquement à la Fondation EDF qui statuera sur son éligibilité aux Trophées des Associations.

S'il est accepté, une page présentant votre association en général et l'action que vous proposez aux Trophées en particulier sera créée sur le site avec les informations que vous nous aurez fournies (informations mentionnées dans les champs dont les intitulés sont indiqués en bleu dans le formulaire). Veillez donc bien à leur conformité et à ce qu'elles soient complètes. Ainsi, vous bénéficierez d'une bonne visibilité pour votre action et votre association sur le site.

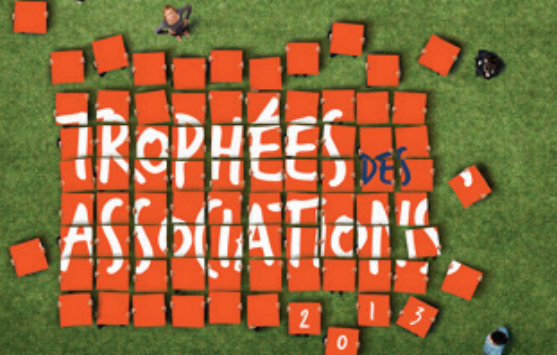

#### POUR S'INSCRIRE

Afin d'inscrire votre association aux Trophées des Associations, vous remplirez un questionnaire organisé en 4 étapes :

- 1 les informations relatives aux coordonnées de votre association et du représentant de votre association (interlocuteur potentiel),
- 2 les informations relatives à votre association elle-même,
- 3 les informations relatives à l'action réalisée et présentée aux TDA 2013,
- 4 enfin, il vous est possible de déposer une « petite annonce » qui permettra aux internautes de connaître vos éventuels besoins en bénévoles et de vous contacter alors directement s'ils souhaitent vous apporter leur aide.

NB : Vous pouvez à tout moment naviguer dans les étapes que vous avez commencées ou finalisées en cliquant sur les onglets correspondants.

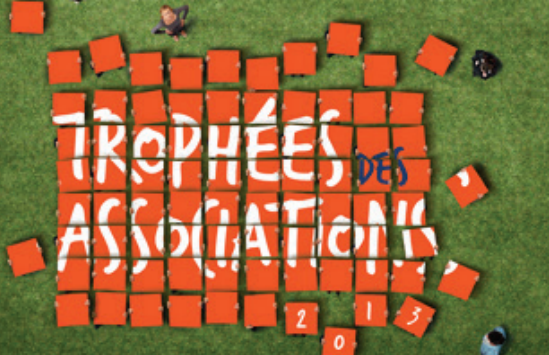

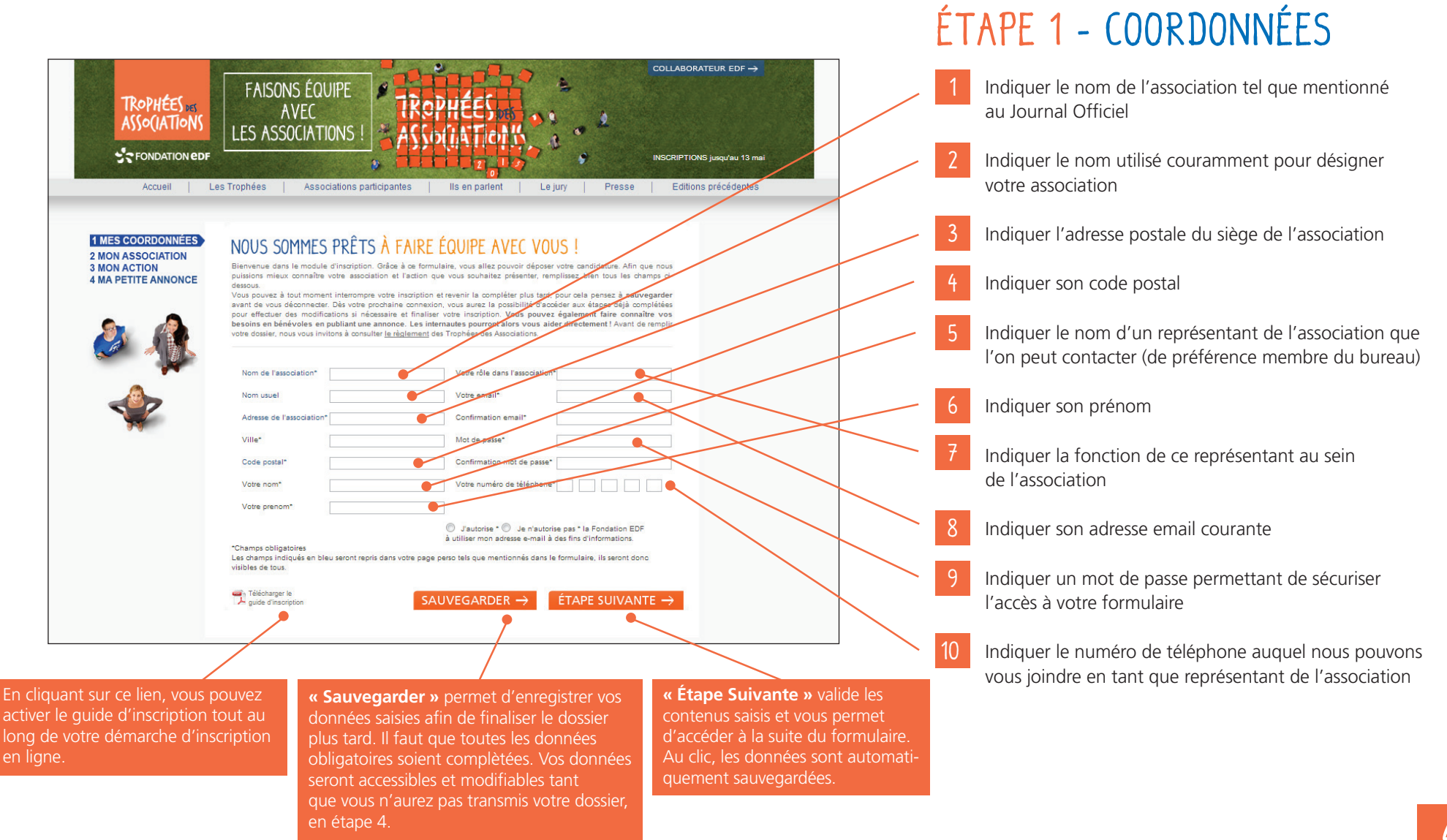

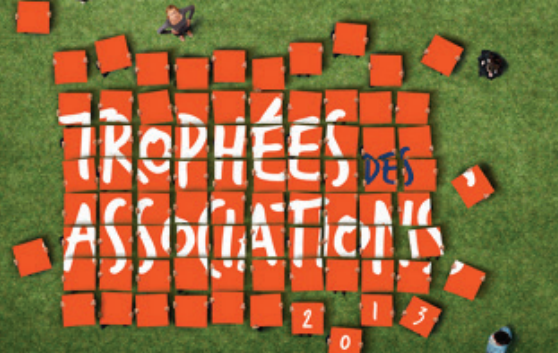

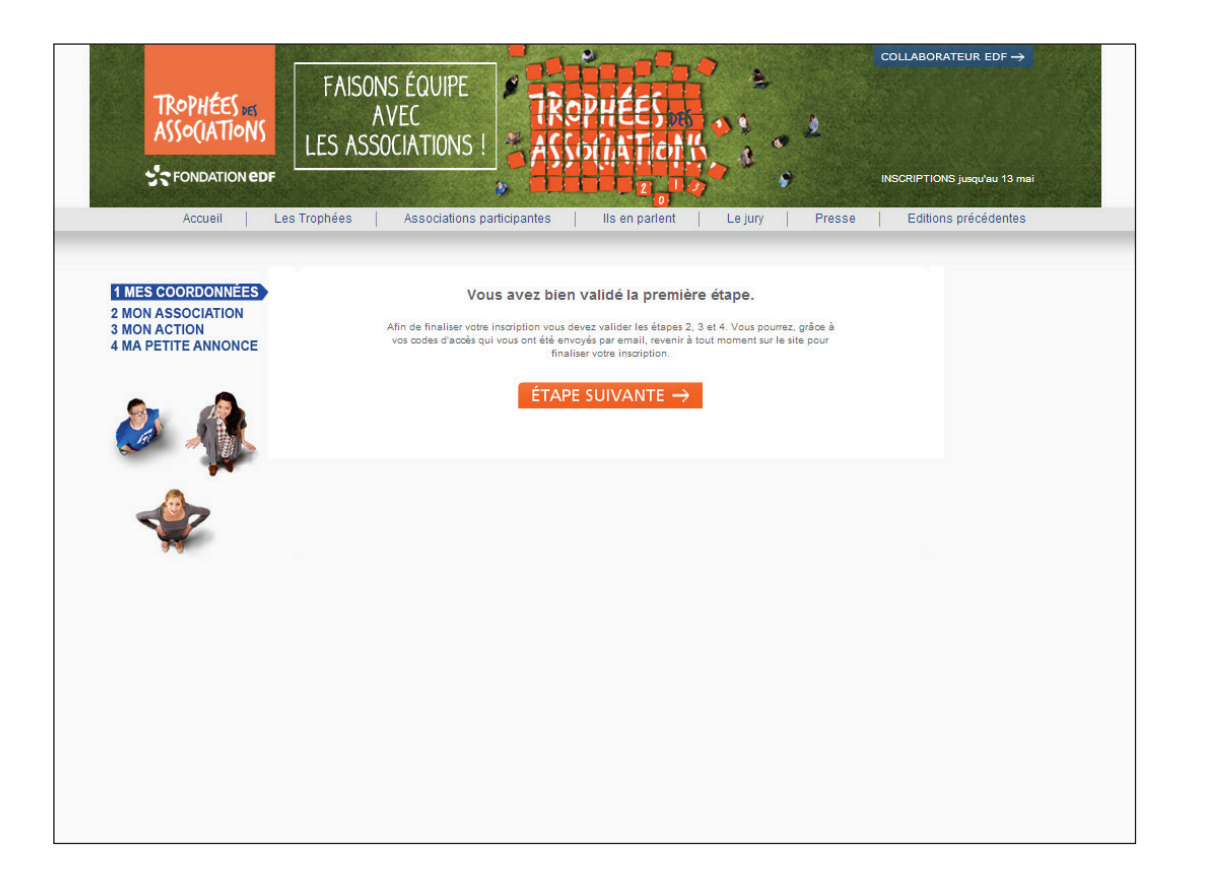

Ce message apparaît pour vous confirmer que le site a pris en compte les informations saisies lors de l'étape précédente.

En cliquant sur **« Étape Suivante »** vous accédez ici à **l'Étape 2** 

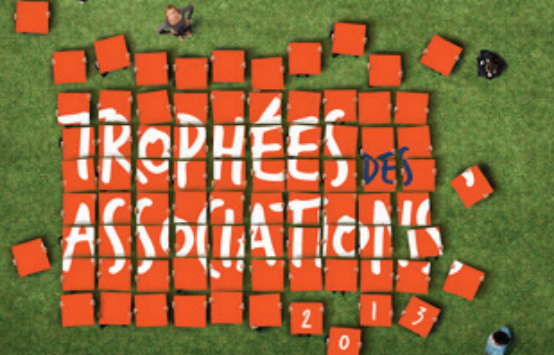

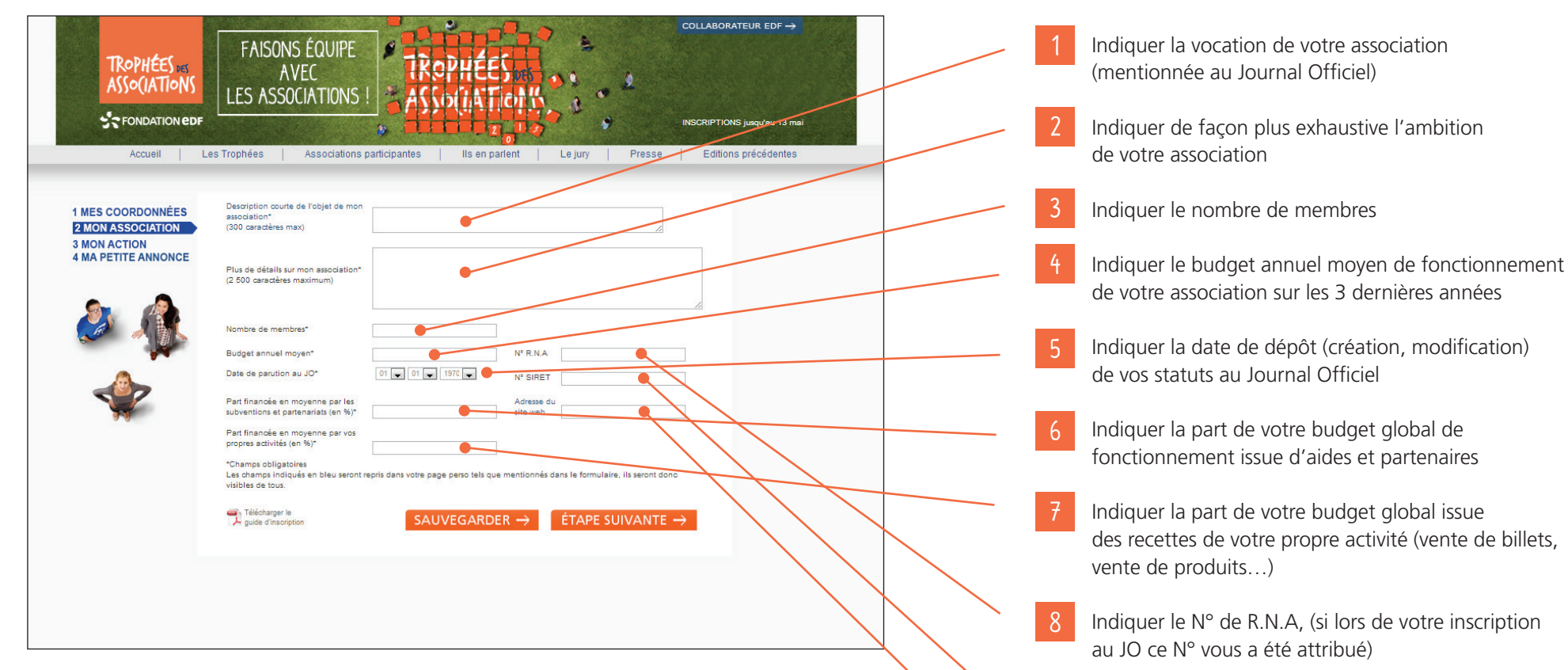

#### ÉTAPE 2 - MON ASSOCIATION

Indiquer votre N° de SIRET si vous en possédez un

10

Indiquer l'adresse du site Internet de votre association si vous en possédez un

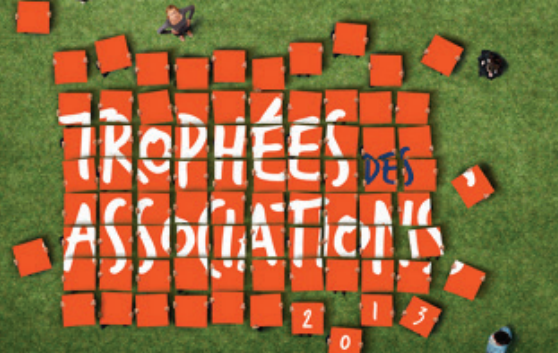

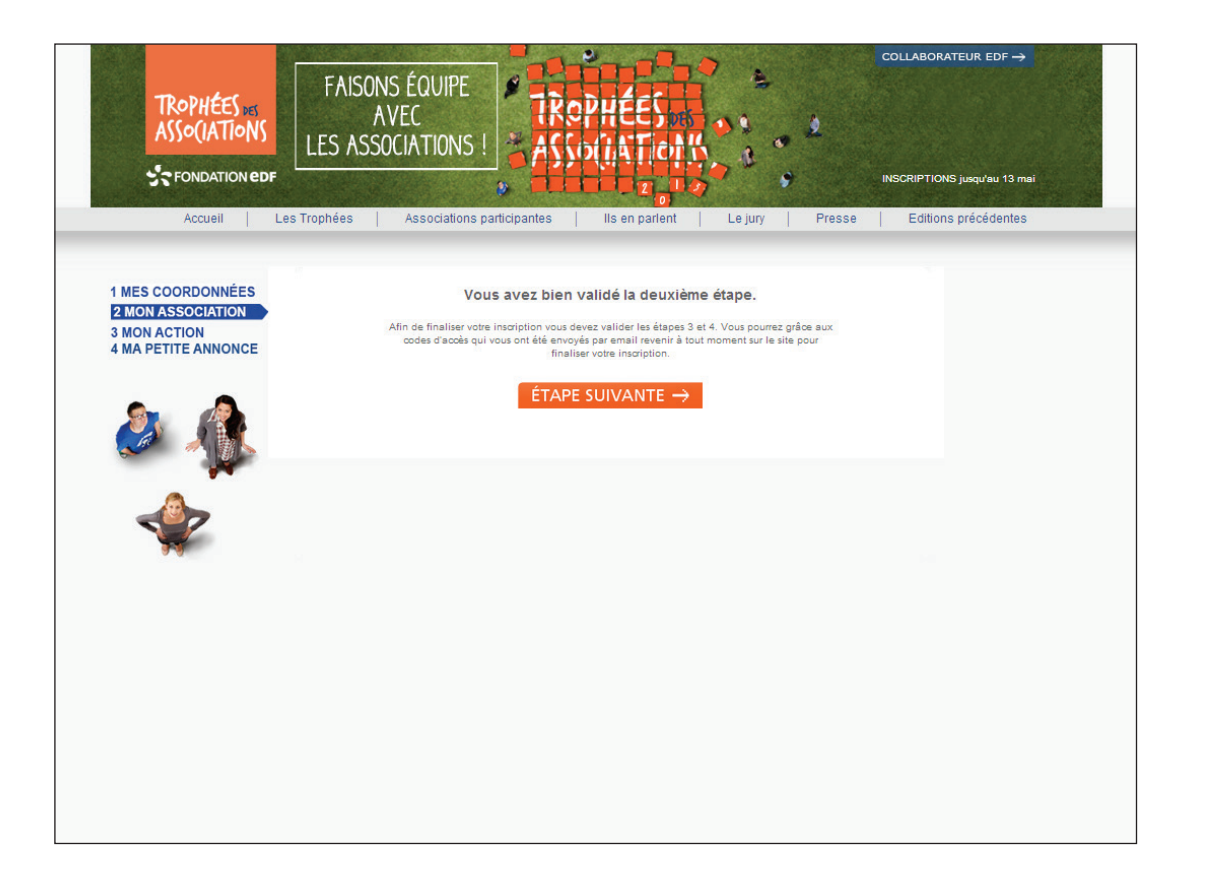

Ce message apparaît pour vous confirmer que le site a pris en compte les informations saisies lors de l'étape précédente.

En cliquant sur **« Étape Suivante »** vous accédez ici à **l'Étape 3** 

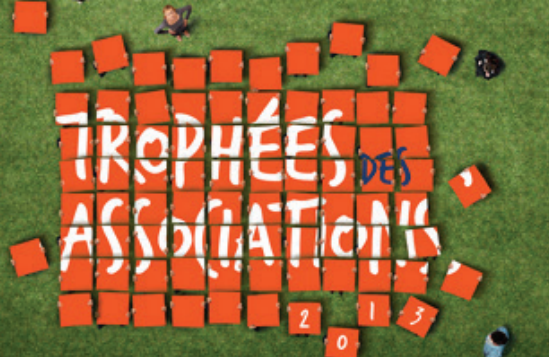

#### ÉTAPE 3 - MON ACTION, PAGE 1/2

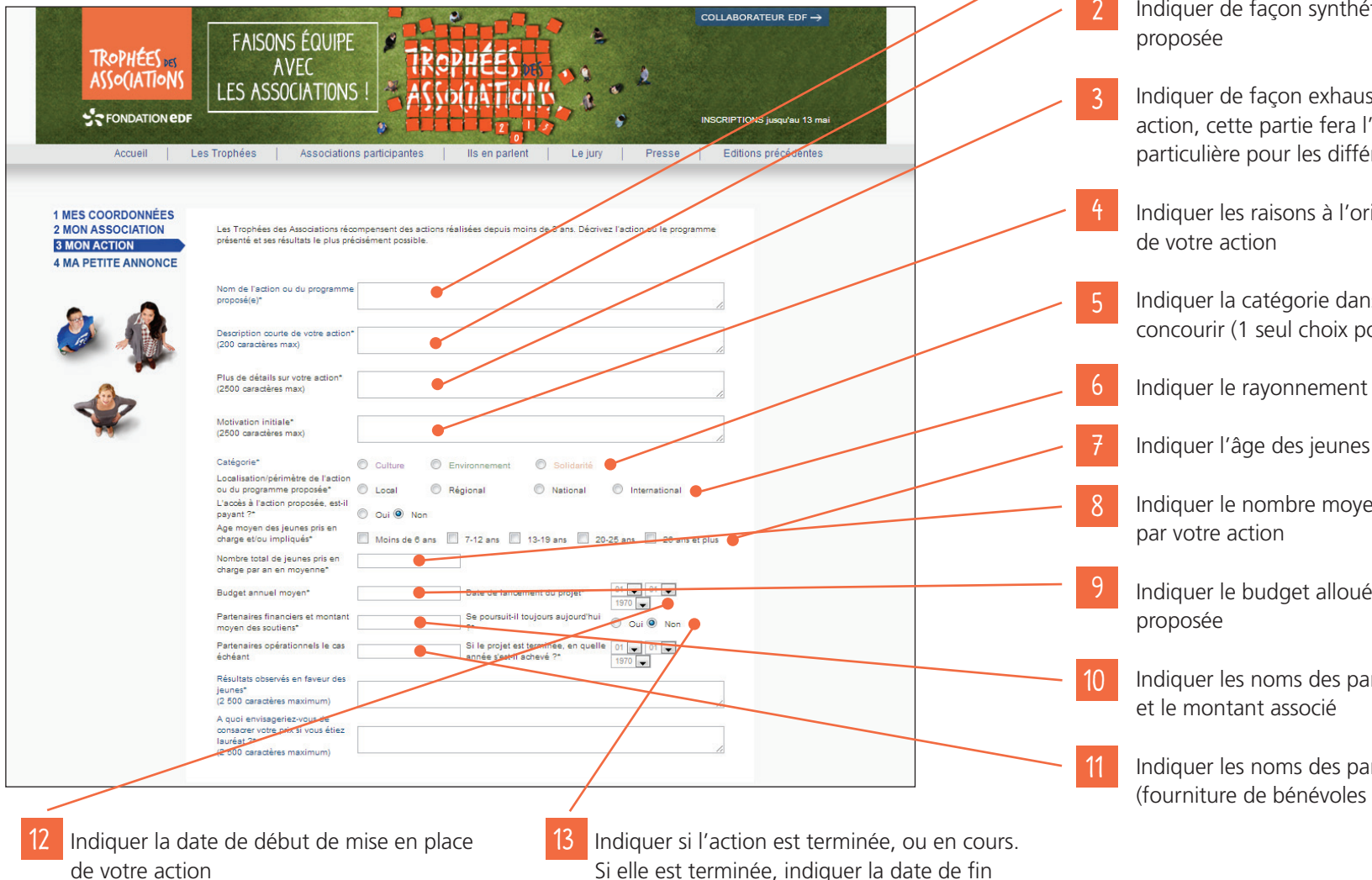

Indiquer l'intitulé de votre action

Indiquer de façon synthétique la description de l'action

Indiguer de façon exhaustive le contenu de votre action, cette partie fera l'objet d'une attention particulière pour les différentes phases de sélection

Indiquer les raisons à l'origine de la mise en place

Indiquer la catégorie dans laquelle vous souhaitez concourir (1 seul choix possible)

Indiquer le rayonnement géographique de votre action

Indiquer l'âge des jeunes visés par l'action

Indiquer le nombre moyen de jeunes touchés

Indiguer le budget alloué uniquement à cette action

Indiquer les noms des partenaires financiers

Indiquer les noms des partenaires opérationnels (fourniture de bénévoles ou matériel)

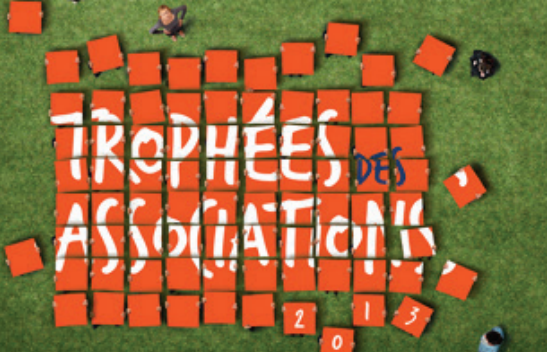

#### ÉTAPE 3 - MON ACTION, PAGE 2/2

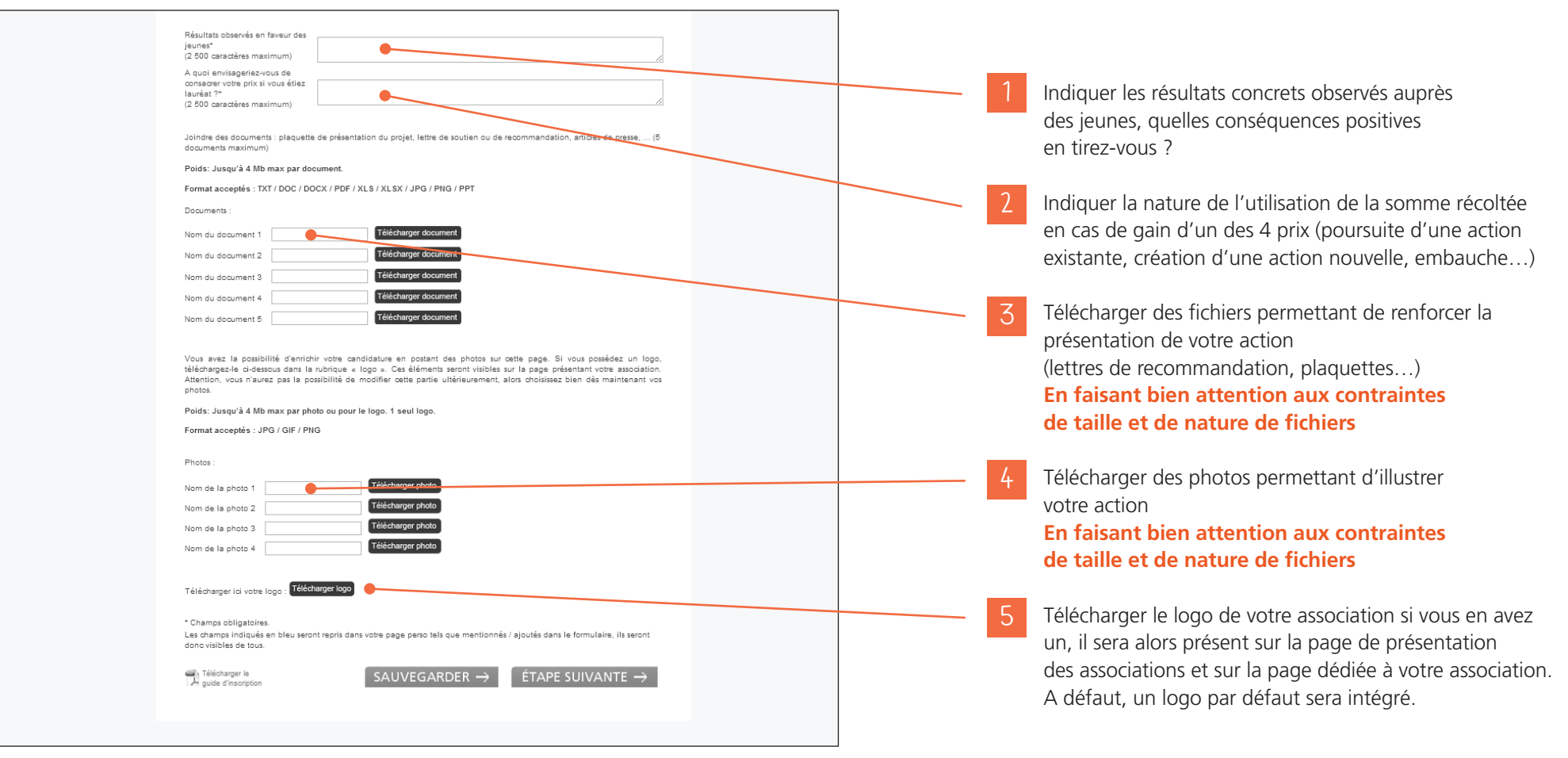

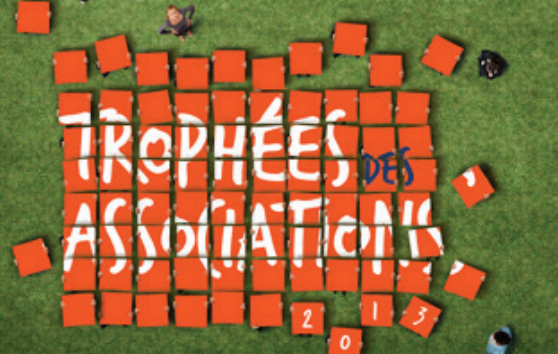

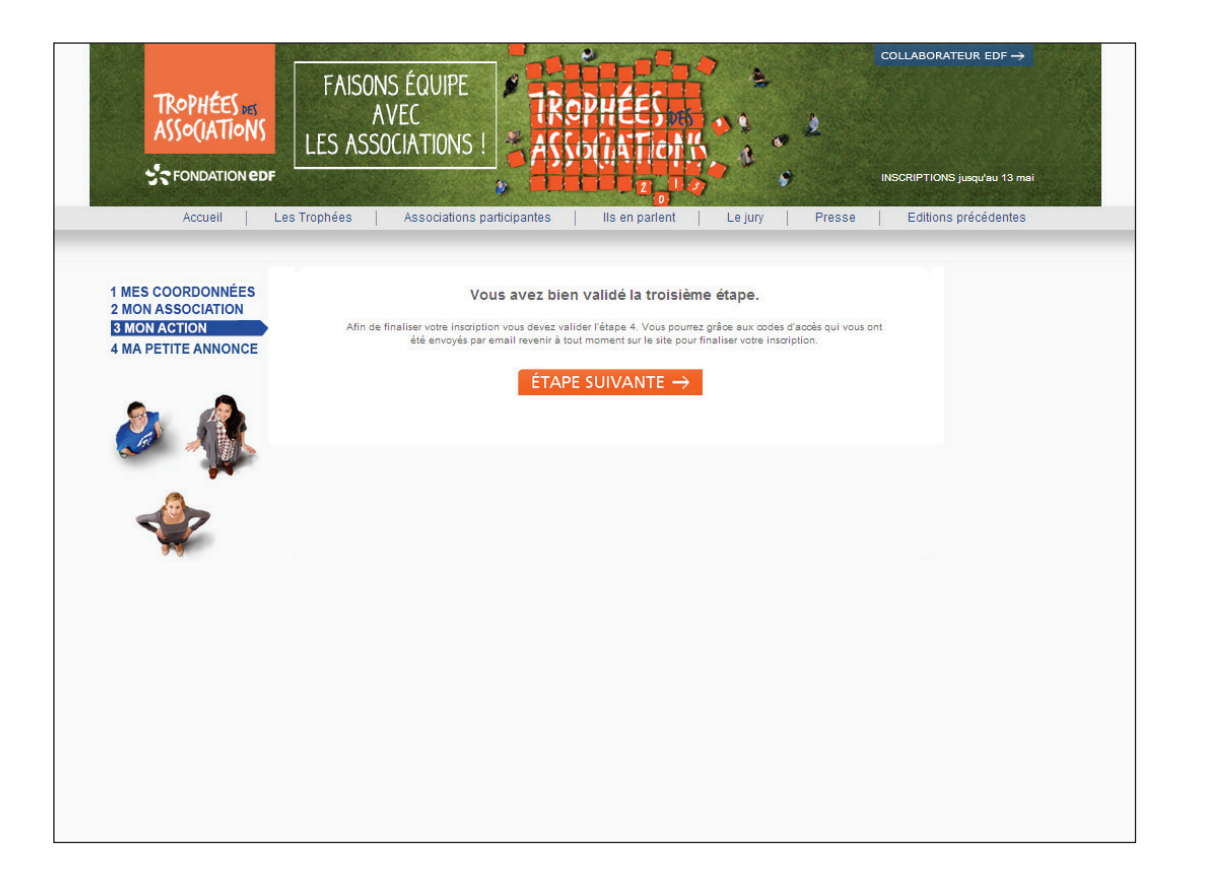

Ce message apparaît pour vous confirmer que le site a pris en compte les informations saisies lors de l'étape précédente.

En cliquant sur **« Étape Suivante »** vous accédez ici à **l'Étape 4** 

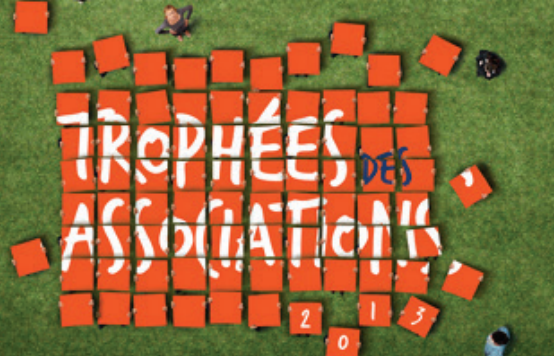

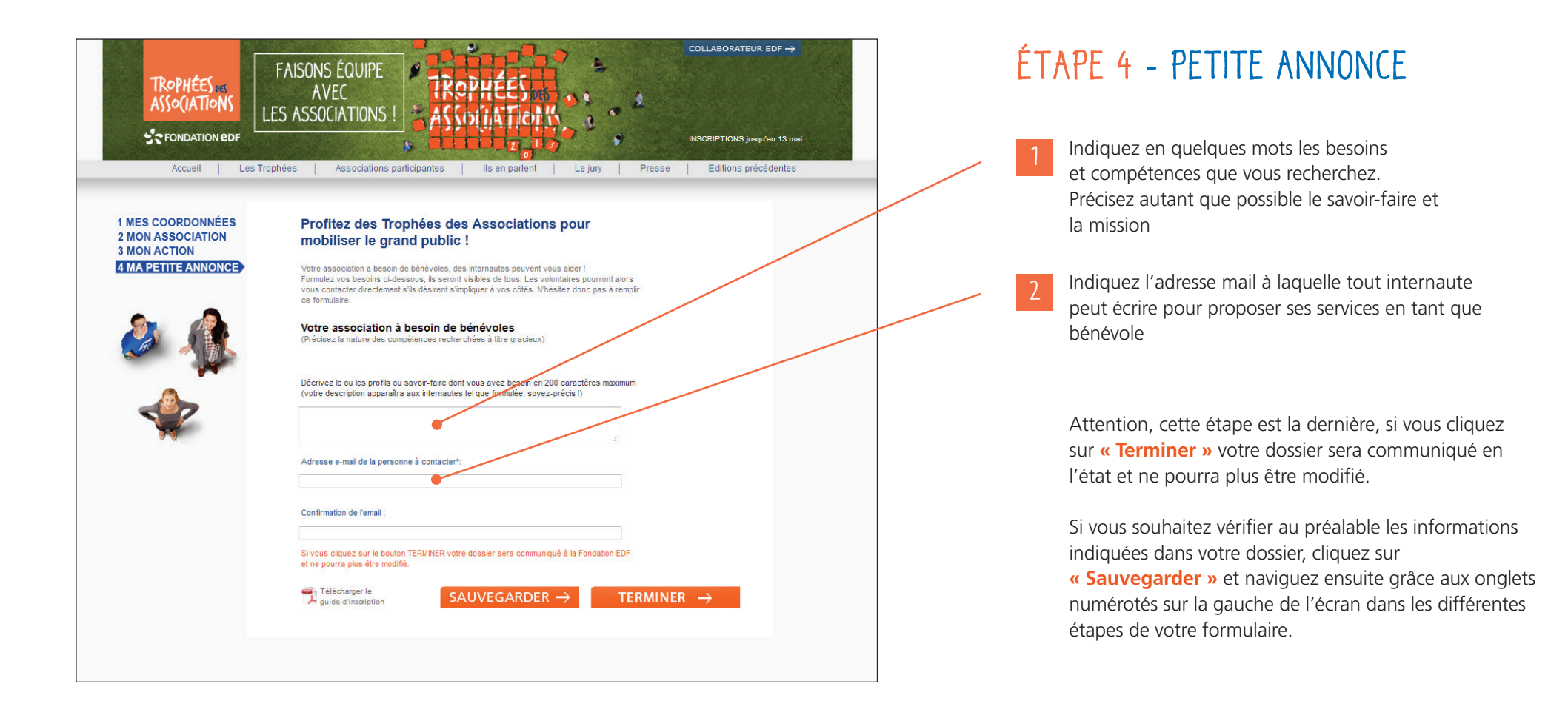

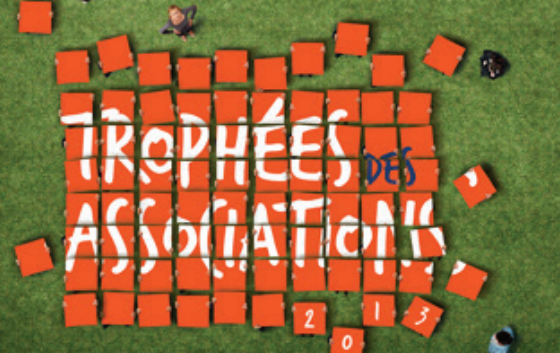

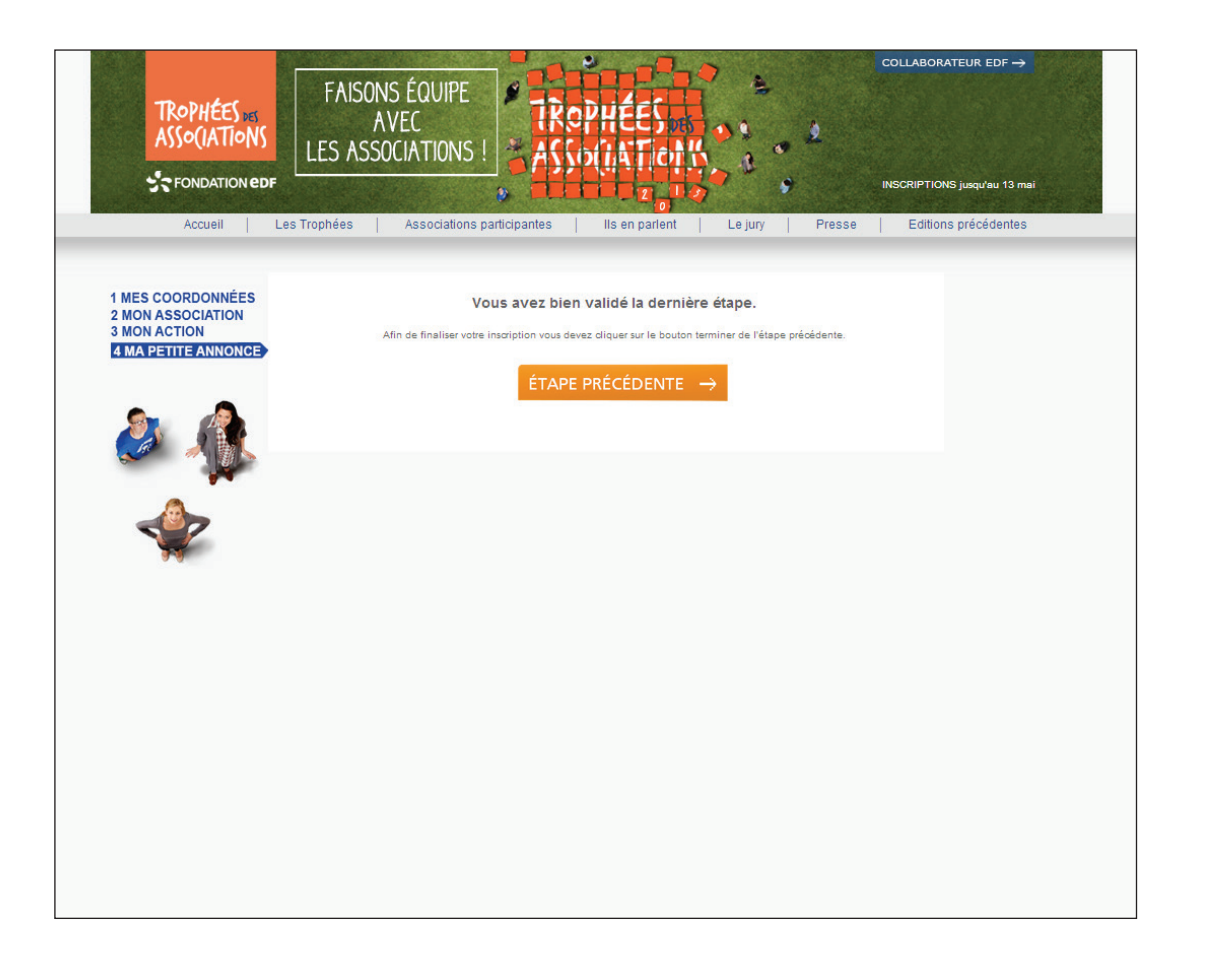

Ce message apparaît pour vous confirmer que le site a pris en compte les informations saisies de l'étape précédente.

#### Cliquez sur « Étape précedente »

pour accéder à l'ensemble de votre formulaire puis sur « **Terminer** » pour valider définitivement votre dossier. Il sera communiqué en l'état à la Fondation et ne pourra plus être modifié.

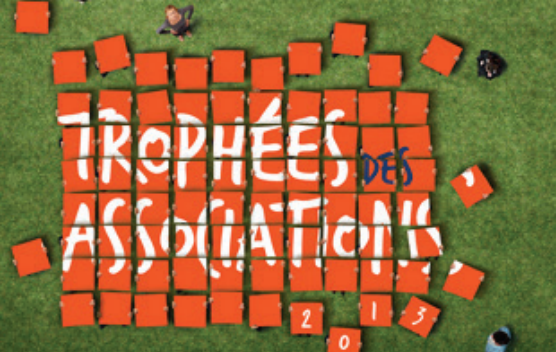

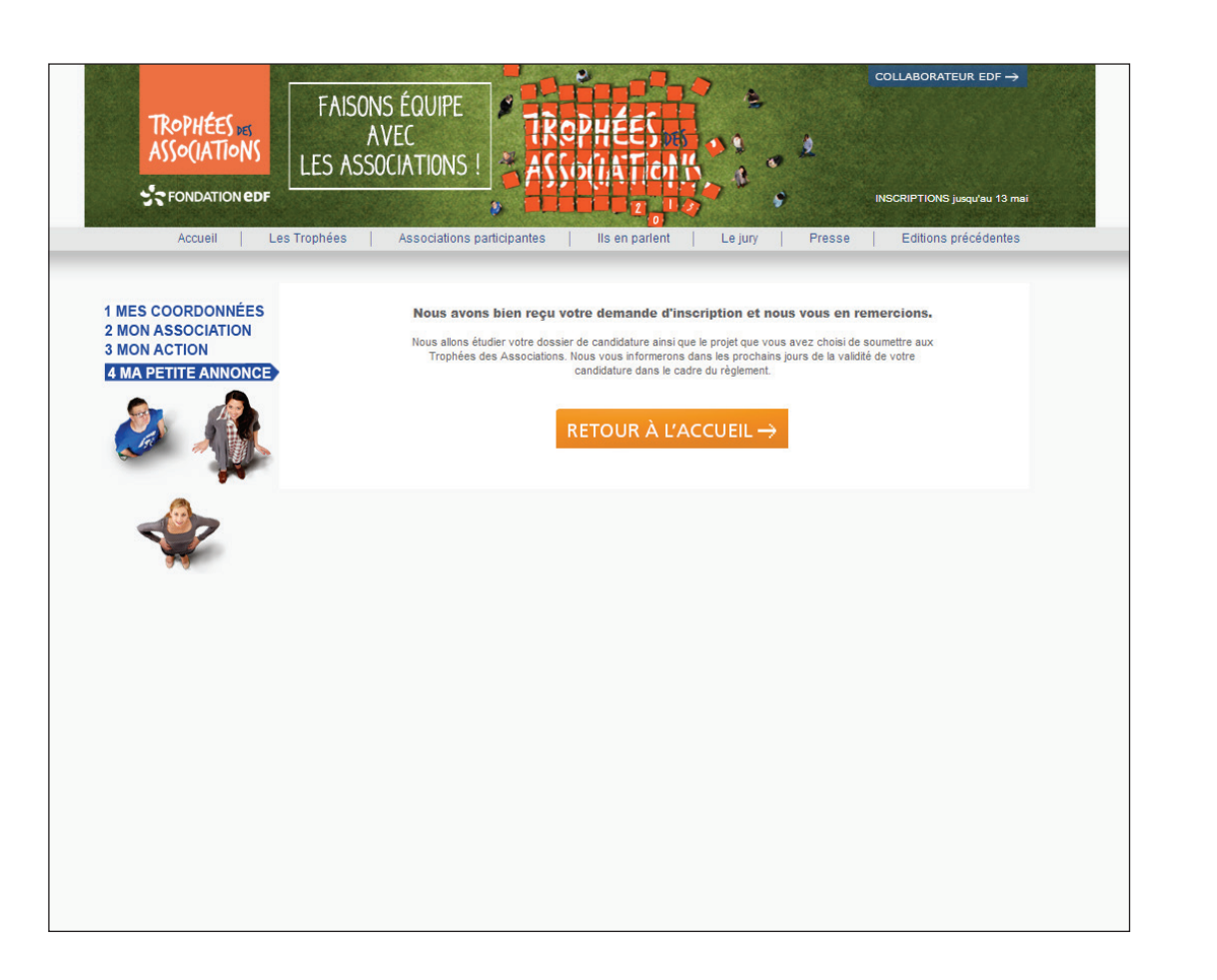

Ce message apparaît lorsque vous avez complété et validé la totalité de votre dossier.

Votre dossier sera alors analysé pour s'assurer de la conformité de votre candidature aux Trophées des Associations conformément au règlement.

Vous serez informé par mail du suivi de votre candidature.